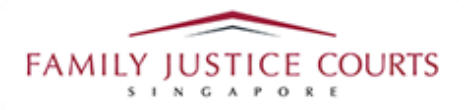

# FAMILY INTEGRATED APPLICATION MANAGEMENT SYSTEM (iFAMS)

### For

# **FAMILY JUSTICE COURTS**

# USER GUIDE for Doctors

#### **Terms of Use**

#### **Disclaimer of Warranties and Liabilities**

The contents in this User Guide are provided on an "as is" basis without warranties of any kind. As a condition of the use of this User Guide, the user expressly agrees to assume all risks, howsoever arising, associated with its use. Nothing in this User Guide shall be construed as containing any legal advice by the Family Justice Courts. If in doubt, the user should seek qualified legal advice with respect to any queries or issues arising in connection with the use of this User Guide. To the fullest extent permitted by law, the Family Justice Courts disclaim all warranties and representations (express or implied) as to the accuracy, correctness, reliability, timeliness, or fitness for any particular purpose of any and all contents of this User Guide. Under no circumstances shall the Family Justice Courts be liable to any person for any direct, indirect, consequential, incidental or special loss or damage of any kind, howsoever described or arising, resulting from the reliance, use or misuse by any person of any information contained in this User Guide.

### **Content**

| Getting to iFAMS application webpage                 | . 3 |
|------------------------------------------------------|-----|
| Detailed steps on completing medical report in iFAMS | . 3 |
| Step 1: Initial Login                                | . 3 |
| Step 2: Application Details                          | . 4 |
| Step 3: Patient's Medical Information                | . 6 |
| Step 4: Supporting documents                         | . 8 |
| Step 5: Declaration page                             | 11  |

#### **Getting to iFAMS application webpage**

a. Type in https://ifams.gov.sg/ in URL

#### Detailed steps on completing medical report in iFAMS

#### Step 1: Initial login

a. Click on "Request to Upload Medical Report"

| APPLICATIONS FOR<br>URGENT ORDERS                                                                                | APPLICATIONS FOR<br>LONG TERM ORDERS                                                                                                    | OTHER MATTERS<br>Doctor filing medical report directl<br>Uploading of medical report by |
|----------------------------------------------------------------------------------------------------|----------------------------------------------------------------------------------------------------|-----------------------------------------------------------------------------------------|
| For urgent short-term orders limited to<br>\$5,000 (doctor's report has to be submitted<br>prior to application) | For long-term orders up to \$80,000 which<br>fall under the Mental Capacity Act<br>simplified track (doctor's report has to be<br>submitted prior to application) | Lawyer/Applicant Other requests/applications                                            |
| $\sim$                                                                                                    | $\checkmark$                                                                                                    |                                                                                         |
| Request to Upload Uploading of Medical Report by     File Other Application                                      | Medical Report<br>Doctor or Psychologist<br>ons or Requests                                                                                                    |                                                                                         |

b. Click on "Login for Doctor"

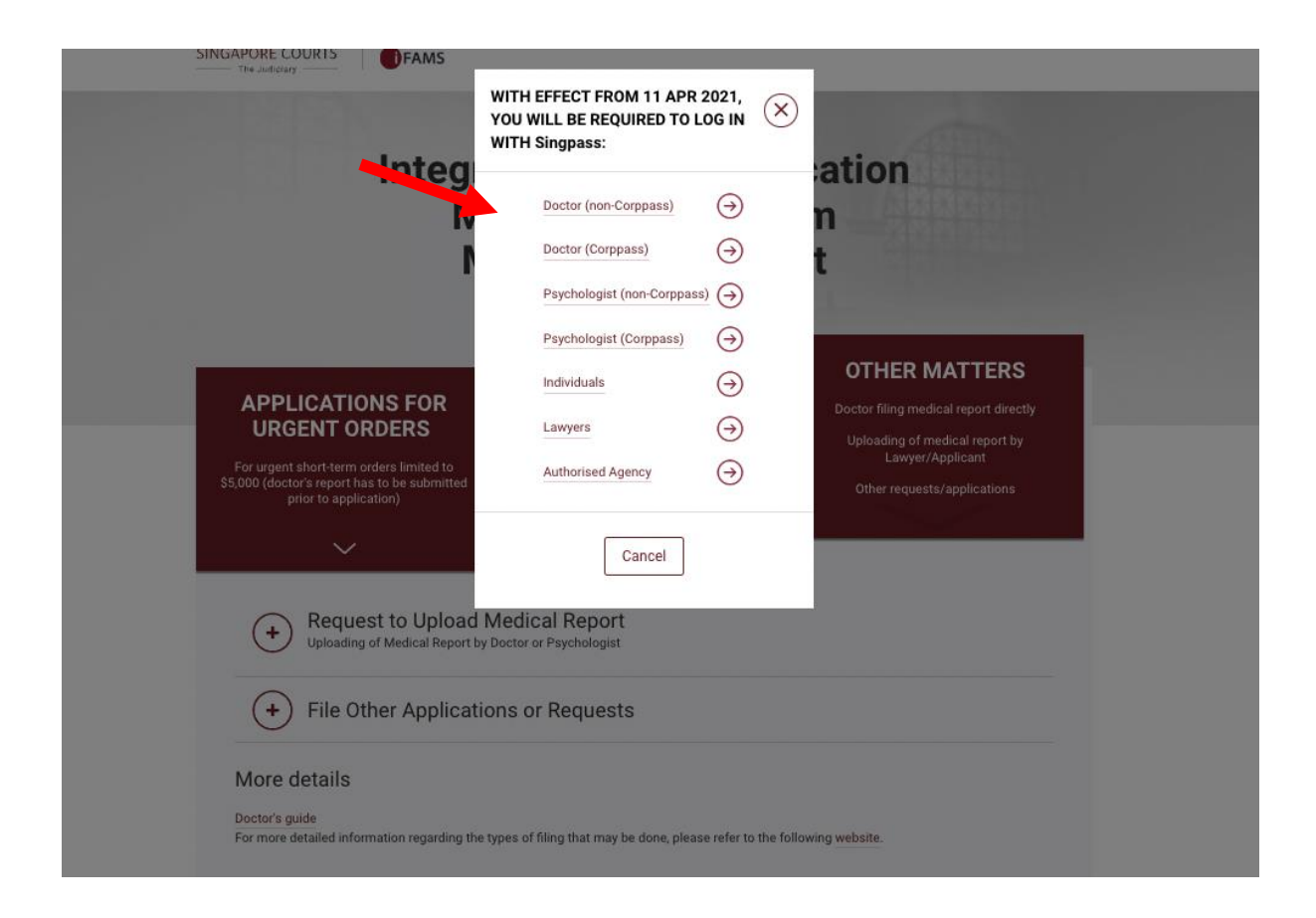

c. After "Instructions" and "Disclaimer" page, proceed and login via Singpass.

#### **Step 2: Application information**

a. Please fill in the necessary information in page and proceed.

| 1<br>Application<br>Information (Active) | 2<br>Medical Information (Incomplete)  | 3<br>Supporting<br>Documents (Incomplete) | 4<br>Declaration (Incomplete) |
|------------------------------------------|----------------------------------------|-------------------------------------------|-------------------------------|
| DOCTOR'S DETAILS                         |                                        |                                           |                               |
| ID Туре                                  | N                                      | IRIC                                      |                               |
| ID Number                                |                                        |                                           |                               |
| Name                                     | T                                      | EST 1                                     |                               |
| Name of Hospital / Clinic / Inst         | itution*                               |                                           | $\sim$                        |
| MCR No.                                  |                                        |                                           |                               |
| Specialty*                               |                                        | Please select                             | $\sim$                        |
| Appointment Held*                        |                                        | Please select                             | ~                             |
| Qualifications and Experience in         | n this area of work *                  |                                           |                               |
|                                          |                                        |                                           |                               |
| A copy of the generated Medic            | al Report will be sent to the email ad | dress below.                              |                               |

This function is to enable the system to send you a copy of the medical report which you are uploading. Please enter the email address carefully and avoid errors in order to protect patient confidentiality.

| Email Address *         | Doctor's Email Address |
|-------------------------|------------------------|
| Re-enter Email Address* | Doctor's Email Address |

| APPLICANT'S DETAILS                                                |                                                                                        |
|--------------------------------------------------------------------|----------------------------------------------------------------------------------------|
| Applicant's ID Type *                                              | Please select ~                                                                        |
| Applicant's ID Number *                                            |                                                                                        |
| Please ensure that the Applicant's ID Number is correct as only th | e holder of this ID Number will be able to file an application relying on your report. |
| Applicant's Email Address                                          | Applicant's Email Address                                                              |
| Applicant's Mobile Number                                          | Applicant's Mobile Number                                                              |
| PATIENT'S DETAILS                                                  |                                                                                        |
| Patient's ID Type *                                                | Please select V                                                                        |
| Patient's ID Number *                                              | Patient's ID Number                                                                    |
| Please ensure that P's ID Number is correct. Otherwise, the applic | cation will not be accepted when the Applicant files in future.                        |
| Patient's Name *                                                   | Patient's Name                                                                         |
| Patient's Date of Birth                                            | DD ~ MM ~ YYYY ~                                                                       |
| Patient's Age*                                                     | Patient's Age                                                                          |
| Previous                                                           | Save As Draft Proceed                                                                  |

### **Step 3: Patient's Medical Information**

a. Please fill in the necessary information in Patient's information and proceed.

| Application                                                    |                                                             | 3                                                                                                    |               |             | 4                            | 2            |              |        |
|----------------------------------------------------------------|-------------------------------------------------------------|----------------------------------------------------------------------------------------------------|---------------|-------------|------------------------------|--------------|--------------|--------|
| Information (Completed)                                        | Medical Information (Active)                                | Supporting<br>Documents (Inc                                                                                    | omplete)      |             | Declaration (Incomplete)     |              |              |        |
| PATIENT'S MEDICAL INFO                                         | DRMATION                                                    |                                                                                                    |               |             |                              |              |              |        |
| Date of physical / mental state e                              | examination: *                                              |                                                                                                    |               |             |                              |              |              |        |
| The examination of the patient sl<br>date of this report.      | hould have taken place less than 3 mc                       | onths before the                                                                                                | DD            | ~           | MM                           | ~            | YYYY         | $\sim$ |
| Please provide sufficient detail to                            | a support your opinion in respect of P                      | The second second second second second second second second second second second second second second second se | Applicant's   | 1           |                              |              | informati    |        |
| provided is not sufficient.                                    |                                                             | s mental capacity. The                                                                                          | Applicants    | applicatio  | n may be rej                 | jected if th | ie informati | on     |
| Prese provide sufficient detail to provided is not sufficient. | ation Findings: *                                           | s mentai capacity. Th                                                                                           | e Applicants  | application | n may be rej                 | jected if th | ie informati | on     |
| Physical / Mental State Examina<br>Please provide sufficient.  | ation Findings: *<br>o support your opinion in respect of P | s mental capacity. The                                                                                          | e Applicant's | application | n may be rej<br>n may be rej | jected if th | ne informati | on     |

Diagnosis: \*

| O In my professional opinion                                              |                                                                                                    |
|---------------------------------------------------------------------------|----------------------------------------------------------------------------------------------------|
| a. the patient does not have mental capacity in respect                   | of personal welfare and property and affairs matters;and                                                |
| b. the patient is <b>not</b> likely to regain mental capacity; <b>and</b> |                                                                                                    |
| c. the patient <b>would not</b> understand if he/she were to be           | e informed of the proposed application to Court.                                                        |
| * In my professional opinion                                              |                                                                                                    |
| a the nationt has <b>remained</b> montal conspity in respect              | of personal welfare and property and offeire mattersiand                                                |
| a. the patient has regained mental capacity in respect                    | or personal wehate and property and analis matters, and                                                 |
| b. the patient <b>would</b> understand if he/she were to be inf           | ormed of the proposed application to Court.                                                             |
| In (or was) the Detient attending a Special Education                     |                                                                                                    |
| School? *                                                                 |                                                                                                    |
| Special Education School Name*                                            | Disconsulation of                                                                                       |
|                                                                           | Please select V                                                                                         |
| The Patient is <b>unable</b> to make decisions on the following           | O All personal welfare and property and affairs matters.                                                |
| matters*                                                                  | ${\buildrel \bigcirc}$ Only certain personal welfare and property and affairs matters as set out below: |
|                                                                           | I have reached this view because the patient is unable to do the following:                             |
|                                                                           | understand information relevant to such a decision                                                      |
|                                                                           | retain information relevant to such a decision                                                          |
|                                                                           | use or weigh information as part of the process of making such a decision                               |
|                                                                           | communicate his or her decision on such a matter                                                        |
|                                                                           |                                                                                                    |

### **Step 4: Supporting Documents**

a. Please upload any supporting documents (if any) and ensure that the document is 100% uploaded and saved.

| n nan an thair ann an thairte an thairte an thairte ann an thairte ann an thairte ann an thairte ann an thairte |                                   |                                             |                              |                            |                          |                            |
|----------------------------------------------------------------------------------------------------|-----------------------------------|---------------------------------------------|------------------------------|----------------------------|--------------------------|----------------------------|
|                                                                                                    |                                   |                                             |                              |                            |                          |                            |
| pplication                                                                                                    |                                   | Medical Informatio                          | n (Completed)                | 3<br>Supporting            | 4<br>Declaratio          | n (Incomplete)             |
| nformation (Completed)                                                                                          | (                                 |                                             |                              | Documents (Active)         |                          |                            |
|                                                                                                    | OCUMENTS                          |                                             |                              |                            |                          |                            |
| f you wish to uploac                                                                                            | d any relevant c                  | documents (e.g. inve                        | estigation results), p       | blease do so on this page. |                          |                            |
| Please ensure that u<br>are not in complianc                                                                    | ploaded docur<br>e with this requ | ments only contain 1<br>uirement may be rej | l page per scanned<br>ected. | sheet. Do not scan 2 or m  | ore pages into each scan | ned sheet. Documents which |
| S/N                                                                                                    | Fi                                | le Туре                                     |                              | File                       | Action                   |                            |
|                                                                                                    |                                   |                                             |                              |                            |                          | + Add a Document           |
|                                                                                                    |                                   |                                             |                              |                            |                          |                            |
|                                                                                                    |                                   | P                                           | revious                      | ve As Draft Proc           | eed                      |                            |
| Si                                                                                                    | ze                                | Status                                      |                              |                            |                          |                            |
|                                                                                                    |                                   |                                             |                              |                            |                          |                            |
| 18                                                                                                    | 83 KD                             | 100%                                        |                              |                            |                          |                            |
|                                                                                                    |                                   |                                             |                              |                            |                          |                            |
|                                                                                                    |                                   |                                             |                              |                            |                          |                            |
|                                                                                                    |                                   |                                             |                              |                            |                          |                            |
|                                                                                                    |                                   |                                             |                              |                            |                          |                            |
|                                                                                                    |                                   |                                             |                              |                            |                          |                            |
|                                                                                                    |                                   |                                             |                              |                            |                          |                            |
| 183                                                                                                    | kb                                | 100%                                        |                              |                            |                          |                            |
|                                                                                                    |                                   |                                             |                              |                            |                          |                            |
|                                                                                                    |                                   |                                             |                              |                            |                          |                            |
|                                                                                                    |                                   |                                             |                              |                            |                          |                            |
| Close                                                                                                    |                                   | Save                                        |                              |                            |                          |                            |
| 0.000                                                                                                    |                                   |                                             |                              |                            |                          |                            |

Please ensure that your file appears under "Supporting Documents" and proceed.

| pplication<br>formation (C                                               | N pompleted)                                                                                                    | edical Information (Completed)                                                                   | Supporting<br>Documents (Active)                                                                             | Declaration (Incomplete)                                |
|--------------------------------------------------------------------------|----------------------------------------------------------------------------------------------------|--------------------------------------------------------------------------------------------------|----------------------------------------------------------------------------------------------------|---------------------------------------------------------|
| UPPORT                                                                   | ING DOCUMENTS                                                                                                    |                                                                                                  |                                                                                                    |                                                         |
|                                                                          |                                                                                                    |                                                                                                  |                                                                                                    |                                                         |
| you wish t                                                               | o upload any relevant docum                                                                                                    | ients (e.g. investigation results)                                                               | , please do so on this page.                                                                                 |                                                         |
| you wish t<br>ease ensu                                                  | o upload any relevant docum                                                                                                    | only contain 1 page per scanne                                                                   | , please do so on this page.<br>ed sheet. Do not scan 2 or more pa                                           | ages into each scanned sheet. Documents whic            |
| you wish t<br>lease ensu<br>re not in co                                 | o upload any relevant docum<br>re that uploaded documents<br>mpliance with this requirem                                                 | ients (e.g. investigation results)<br>only contain 1 page per scanne<br>ent may be rejected.     | , please do so on this page.<br>ed sheet. Do not scan 2 or more pa                                           | ages into each scanned sheet. Documents which           |
| you wish t<br>lease ensu<br>re not in co<br><b>S/N</b>                   | o upload any relevant docum<br>re that uploaded documents<br>impliance with this requirem<br><b>File Type</b>                            | ents (e.g. investigation results)<br>only contain 1 page per scanne<br>ent may be rejected.      | , please do so on this page.<br>Id sheet. Do not scan 2 or more pa<br><b>File</b>                            | ages into each scanned sheet. Documents which<br>Action |
| <sup>E</sup> you wish t<br>lease ensu<br>re not in co<br><b>S/N</b><br>1 | o upload any relevant docum<br>re that uploaded documents<br>mpliance with this requirem<br><b>File Type</b><br>Lab Investigation Repor  | ents (e.g. investigation results)<br>only contain 1 page per scanne<br>ent may be rejected.<br>t | , please do so on this page.<br>ed sheet. Do not scan 2 or more pa<br>File<br>TEST Supporting doc.pdf        | ages into each scanned sheet. Documents which Action    |
| you wish t<br>lease ensu<br>re not in co<br><b>S/N</b><br>1              | o upload any relevant docum<br>re that uploaded documents<br>impliance with this requirem<br><b>File Type</b><br>Lab Investigation Repor | ents (e.g. investigation results)<br>only contain 1 page per scanne<br>ent may be rejected.<br>t | , please do so on this page.<br>ed sheet. Do not scan 2 or more pa<br><b>File</b><br>TEST Supporting doc.pdf | ages into each scanned sheet. Documents which Action    |

### **Step 5: Declaration Page**

a. Please confirm the declaration and submit.

| Information (Completed)                      | Medical Information (Completed)                                                              | Supporting<br>Documents (Completed)                                             | Declaration (Active)                                                   |
|----------------------------------------------|----------------------------------------------------------------------------------------------|---------------------------------------------------------------------------------|------------------------------------------------------------------------|
| Medical Report                               | N                                                                                            | ledical_Report.pdf                                                              |                                                                        |
| DECLARATION                                  |                                                                                              |                                                                                 |                                                                        |
| Please note that "P" refers to               |                                                                                              |                                                                                 |                                                                        |
| * 🗹 I, confirm and c                         | declare as follows -                                                                         |                                                                                 |                                                                        |
| 1. I have read and u                         | nderstood Sections 3, 4 and 5 of the Menta                                                   | I Capacity Act.                                                                 |                                                                        |
| 2. I am aware that m                         | ny report is being adduced of the purpose o                                                  | f obtaining a declaration that P lack                                           | s mental capacity.                                                     |
| 3. I am aware that a                         | copy of this report may be sent to my hosp                                                   | ital's medical records office or equi                                           | valent department.                                                     |
| 4. I confirm that the                        | medical report which I am submitting here                                                    | with is mine and that I accept full re                                          | sponsibility for this report.                                          |
| 5. I believe in the co                       | rrectness of the opinion set out in my medi                                                  | cal report.                                                                     |                                                                        |
| 6. As far as I am aw<br>7. I understand that | are, no other doctor or medical professiona<br>in giving this medical report my duty is to t | I holds a different opinion on this pa<br>he Court and I confirm that I have co | itient's medical condition and mental capac<br>omplied with this duty. |
|                                              |                                                                                              |                                                                                 |                                                                        |
|                                              | Previous                                                                                     | Save As Draft Submit                                                            |                                                                        |

You will be greeted with a "Confirmation" pop-up.

|           | MATION                    |   | $(\mathbf{X})$ |
|-----------|---------------------------|---|----------------|
| Are you s | sure you want to proceed? |   | MAS TAY        |
|           |                           |   | Cancel         |
| 0         | Ø                         | 0 | 0              |

Click "Confirm".

|   | CONFIRMATION                      |   | ×              | STAY V |
|---|-----------------------------------|---|----------------|--------|
|   | Are you sure you want to proceed? |   | Cancel Confirm |        |
| 0 | <b>•</b>                          | 0 |                |        |

You will be directed to "Acknowledgement" under "MCA Medical Report".

|         | A Medical Report                                                                                                    |
|---------|----------------------------------------------------------------------------------------------------|
| 0       | ACKNOWLEDGEMENT                                                                                                    |
|         | Your Medical Report has been successfully submitted on 24/05/2023 at 09:56 AM.                                                                           |
|         | Please remember to save a copy of your report. If you do not save a copy of your report, you will not be able to retrieve it from this system in future. |
|         | You can save a copy of your report by choosing the "View Medical Report" option and saving the document from there.                                      |
|         | Please take note of the Reference ID: MR-                                                                                                    |
|         | If you entered an Email Address for the Applicant, a notification will be sent to the Applicant to inform him/her that your report has been submitted.   |
|         | View Medical Report Print Acknowledgement Page Back to Homepage                                                                                          |
| ING     | APORE COURTS                                                                                                    |
| ontact  | Info Feedback About iFAMS                                                                                                    |
| eport \ | ulnerability 🖸 Privacy Statement Terms of Use Reach.gov.sg 🖸 💿 2022 Government of Singapor                                                               |

Once you have reached this point, your medical report has been submitted.

End